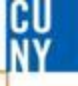

#### **Editing Receipts**

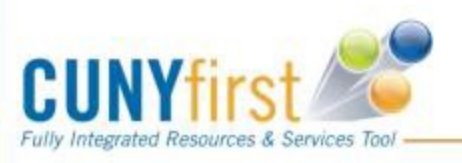

Revised 11/10/2016

.... Serving our Students, Faculty & Staff

#### **Click on Favorites select** Find an Existing Value **Add/Update Receipts** Maximum number of rows to return (up to 300): 300 LAGPR Business Unit: = 🗸 Q Favorites Main Menu Receipt Number: begins with 🗸 **Recently Used** Bill of Lading: begins with 🗸 PO Business Unit: begins with V Q My Favorites Q begins with V Item ID: Add to Favorites begins with V Q PO Number: Edit Favorites Q Ship To Location: begins with 🗸 Add/Update Receipts Shipment Number: begins with V Approve Voucher Q begins with V Vendor ID: Budgets Overview $\mathbf{\sim}$ 31 Received Date: = Open Encumbrances Report Receipt Status: = $\mathbf{\vee}$ $\checkmark$ Process Monitor Q User ID: begins with V Purchase Orders Report Manager Case Sensitive Search Clear Basic Search 🚦 Save Search Criteria

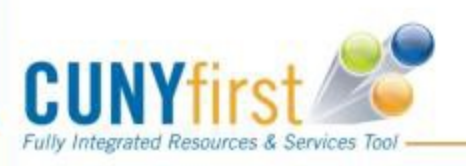

Revised 11/10/2016

.... Serving our Students, Faculty & Staff

## **Receive Items (Edit)**

| Aaintain Receipts          |                                         |                                                                                                    |
|----------------------------|-----------------------------------------|----------------------------------------------------------------------------------------------------|
| leceiving                  |                                         |                                                                                                    |
| usiness Unit:              | LAGPR                                   | Receipt Status: Received                                                                               |
| eceipt ID:                 | 000003351                               | Add Comments Activities                                                                                |
|                            | Header Details                          | Document Status                                                                                        |
| leader                     |                                         |                                                                                                    |
| ect Purchase Order         |                                         |                                                                                                    |
| ceipt Lines <u>M</u> ore D | Details Links and Status                | Customize   Find   View All First 1 of 1 Last   Item / Mfg Data Optional Input Source Information FFFF |
| e <u>Item</u>              | Description Price                       | Receipt Qty Accept Qty Status Serial Device Stock                                                      |
| P.                         | 3 PLY<br>CARBON<br>LESS 3" X 67'<br>REC | 00 4.0000 E CS Q 4.0000 Received CS Q X                                                                |
| Interface Receipt          | Refresh                                 | <b>■</b> Add <b></b>                                                                                   |
| The origina                | al quantity is                          | 4 but the end user was supposed to enter 5.                                                            |
| You may er                 | nter the new                            | quantity here then click save.                                                                         |
|                            |                                         |                                                                                                    |
| JNYfirst                   |                                         | Revised 11/10/2016                                                                                     |
| ntegrated Resources & Sei  | rvices Tool                             |                                                                                                    |

CU Ny

#### **Receive Items (Edit)**

| Maintain Receipts                                                                                                    |  |  |  |
|----------------------------------------------------------------------------------------------------|--|--|--|
| Receiving                                                                                                    |  |  |  |
| Business Unit: LAGPR Receipt Status: Received                                                                                                    |  |  |  |
| Receipt ID: 0000003351 Add Comments Activities                                                                                                    |  |  |  |
| Header Details Document Status                                                                                                    |  |  |  |
| ▶ Header                                                                                                    |  |  |  |
|                                                                                                    |  |  |  |
| Receipt Lines More Details Links and Status Item / Mfg Data Optional Input Source Information                                                                                                    |  |  |  |
| Line Item Description Price Receipt Qty Receipt Qty Accept Qty Status Category Serial Device Stock Device Track                                                                                        |  |  |  |
| 1 $\mathbb{R}$ $\frac{3 \text{ PLY}}{CARBON}$<br>$\frac{1}{ESS 3'' X 67'}$ $58.62000$ $5.0000$ $\mathbb{R}$ $CS Q$ $5.0000$ Received 4411000000 $\square$ $\mathbb{C}$ $CS Q$ $\frac{Device}{Track}$ X |  |  |  |
|                                                                                                    |  |  |  |
| The new accepted quantity is 5.                                                                                                    |  |  |  |
| The receipt number has stayed the same.                                                                                                    |  |  |  |
| Revised 11/10/2016                                                                                                    |  |  |  |

CU

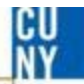

# **Comments / Suggestions**

If there is material on this training guide that is confusing or if you have a suggestion as to how to improve it

### Please Contact: Accounts Payable at ap@lagcc.cuny.edu or at ext. 5723

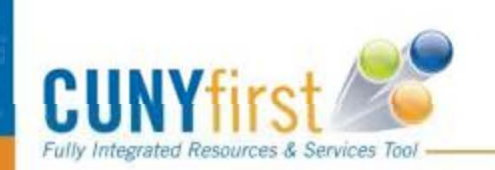

Please visit our website: <u>http://www.lagcc.cuny.edu/ap</u> for Additional Information

Serving our Students, Faculty & Staff